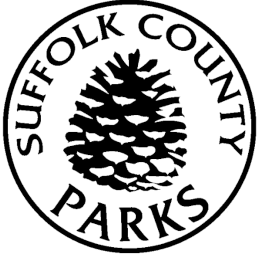

# How to Go Green with your Green Key Card

Suffolk County Parks Green Key Cards are now Digital!

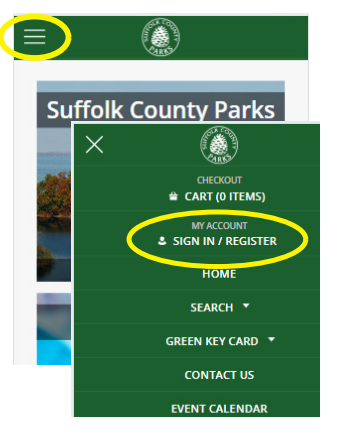

## Log into the Reservation System

Current Green Key holders should use their established username/password.

On mobile, from the lined menu in the upper left, choose "Sign In/ Register"

On desktop choose "Sign In/Register" from upper right side.

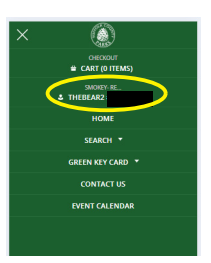

#### **Click Your Name**

On mobile, from the lined menu click on your name.

On desktop, after signing in, click your name in the upper right hand menu.

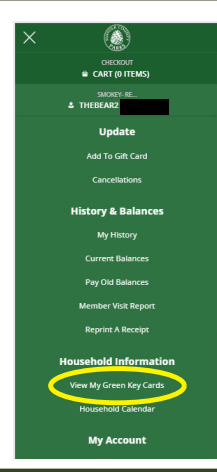

#### Select "View My Green Key Cards"

Under "Household Information" choose "View My Green Key Cards".

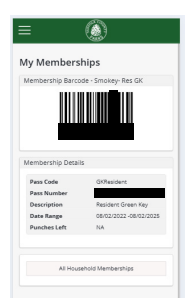

### Take a Screenshot

Your Green Key barcode and details will be displayed. Take a screenshot and save to your photos for easy access at the parks and golf courses.